## HOW TO PAY BILLS USING BPI ONLINE or the new BPI Mobile App

Paying bills doesn't have to be a hassle. You can do it wherever you are, whenever you need to, with any device. Plus, you can pay to over 600 bills payment merchants through BPI Online or the new BPI Mobile app.

Here's how:

**STEP 1:** Log in to BPI Online or to the new BPI Mobile app and select "Payments/Load" > "Pay Bills" tab.

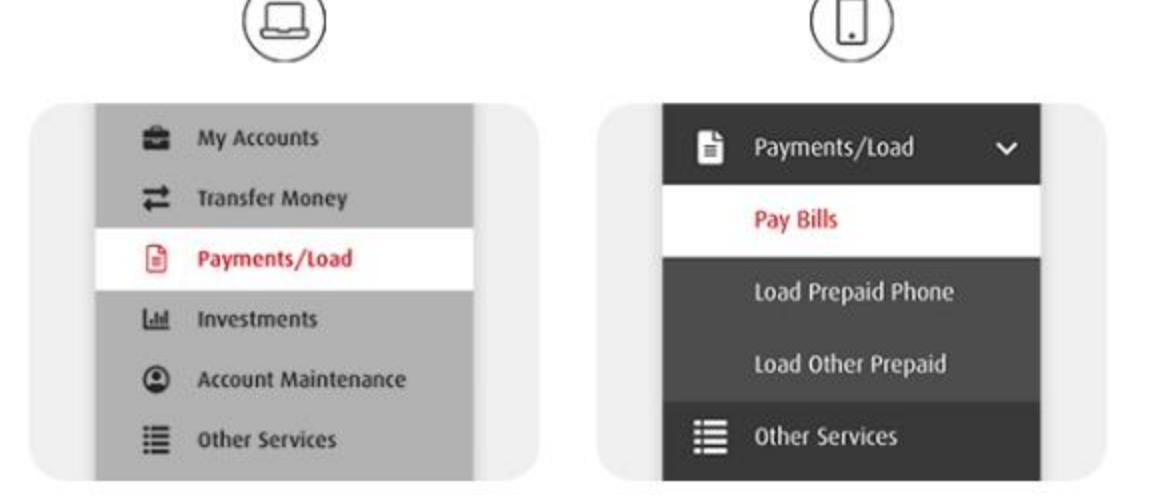

## **STEP 2:** Fill in the details.

|                                      |                    |                | $( \Box$                       | )               |
|--------------------------------------|--------------------|----------------|--------------------------------|-----------------|
| Pay bills Load Propost Phone         | Load Other Prepaid |                | Step 1 of 3 - fill in the det  | sils            |
| Step 1 of 3 - rill in the details    |                    |                | Pay from                       |                 |
| Any fram<br>SAVINGS<br>123-55-7010   |                    | me 25,000.00 V | SAVINGS<br>1234567890          |                 |
| mount to pay                         |                    |                |                                | Available Balan |
| Page 10                              | 1,000.00           |                | Amount to pay                  |                 |
| Telecom   1234547898                 | 8                  |                | PHP                            | 1,500           |
| Notes<br>Payment for the month of ap | 4                  |                | Pay to<br>Telecom   1234567890 |                 |

STEP 3: Confirm the details and enter the One-Time PIN (OTP) then select "Submit".

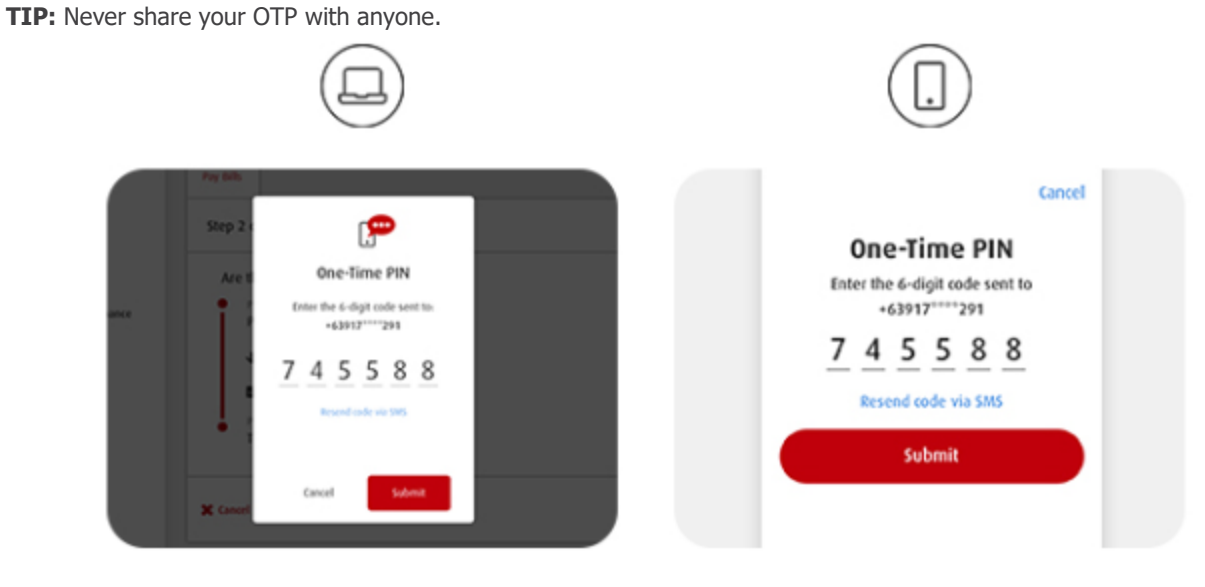

You're done!

## **Important Note**

- 1. The Biller's Name : DLSU-MANILA
- The <u>reference number</u> will accept only a maximum of 30 characters including spaces (e.g. School ID Number then Family Name, Given Name, MI).

Example:

## 12088888 DELACRUZ, JOHN C.